## 1) Go to <u>www.gafutures.org</u>.

2) Create an account. Then, go back to the homepage and click on the "Hope & State Aid Programs" tab.

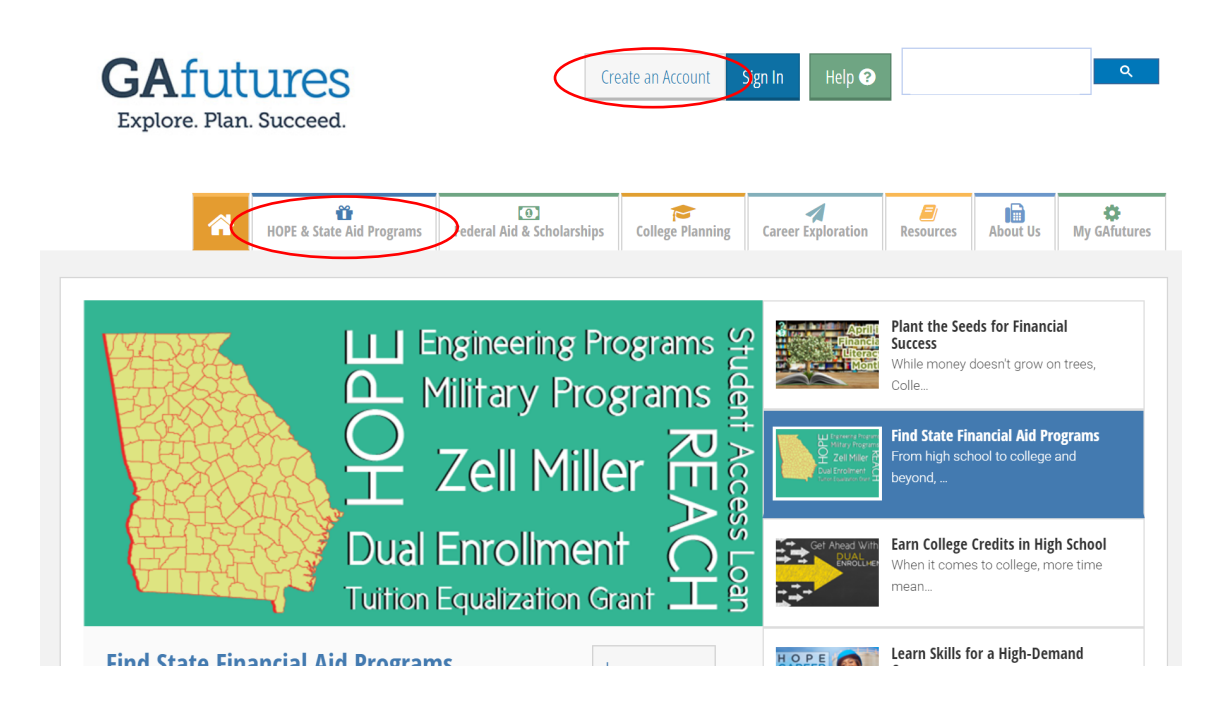

3) Click on "State Scholarships and Grants" tab.

| HOPE & | STATE AID PROGRAMS                                                                                                    |   |
|--------|----------------------------------------------------------------------------------------------------|---|
|        | <b>State Aid Applications</b><br>Learn how to properly apply for state financial aid programs administered by the Georgia<br>Student Finance Commission.            | > |
| \$     | HOPE & Zell Miller Scholarships<br>Georgia's HOPE Program provides merit-based scholarships for eligible in-state<br>postsecondary institutions.                    | > |
| \$     | HOPE & Zell Miller Grants<br>The HOPE and Zell Miller Grants provide financial assistance for college that does not have<br>to be paid back.                        | > |
|        | <b>State Loans</b><br>GSFC also administers many State Loan programs including the low-interest Student<br>Access Loan and state military programs.                 | > |
|        | <b>State Scholarships and Grants</b><br>Learn about other Georgia scholarship and grant programs including Dual Enrollment and<br>the Public Safety Memorial Grant. | > |

4) Click on "Application Procedure and Deadline" tab.

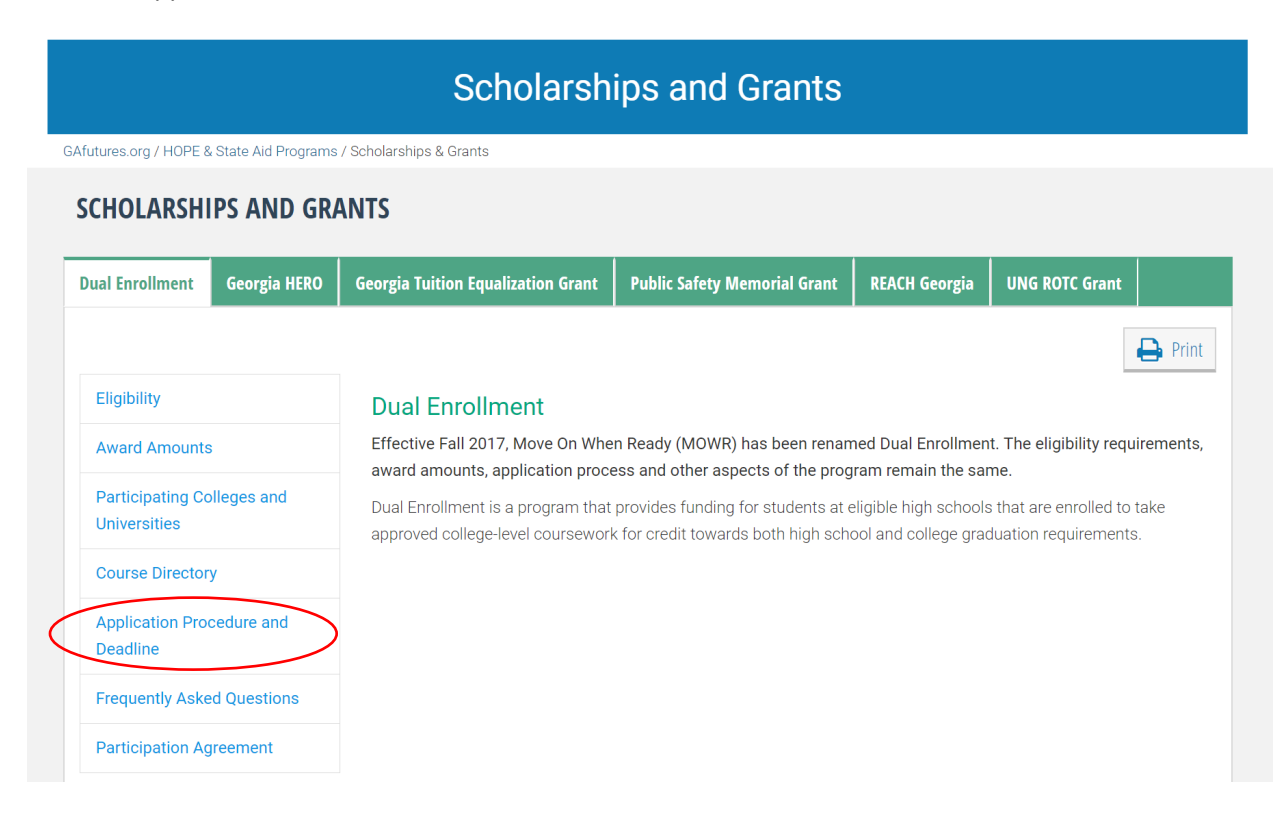

5) Click on "Apply Now"

| Application Procedure for Dual Enrollment                                                                                 |              |                                                                                                    |                              |               |                |  |  |  |  |
|----------------------------------------------------------------------------------------------------|--------------|----------------------------------------------------------------------------------------------------|------------------------------|---------------|----------------|--|--|--|--|
| Afutures.org / HOPE & State Aid Programs / Scholarships and Grants / Dual Enrollment / Application Procedure and Deadline |              |                                                                                                    |                              |               |                |  |  |  |  |
| SCHOLARSHIPS AND GRANTS                                                                                                   |              |                                                                                                    |                              |               |                |  |  |  |  |
| Dual Enrollment                                                                                                    | Georgia HERO | Georgia Tuition Equalization Grant                                                                                                    | Public Safety Memorial Grant | REACH Georgia | UNG ROTC Grant |  |  |  |  |
|                                                                                                    |              |                                                                                                    |                              |               | 🖨 Print        |  |  |  |  |
| Eligibility                                                                                                    |              | Application Procedure for Dual Enrollment                                                                                                    |                              |               |                |  |  |  |  |
| Award Amounts                                                                                                    | ;            | Postsecondary Admissions Application Apply Now                                                                                                    |                              |               |                |  |  |  |  |
| Participating Colleges and                                                                                                |              | Students must apply for admission to the postsecondary institution before completing the Dual<br>Enrollment funding application. This application is only for Dual Enrollment funding/financial aid. |                              |               |                |  |  |  |  |
| Universities                                                                                                    |              | Dual Enrollment Funding Application                                                                                                    |                              |               |                |  |  |  |  |
| Course Directory                                                                                                    |              | Students attending an eligible public or private high school must complete the online Dual Enrollment                                                                                                |                              |               |                |  |  |  |  |
| Application Procedure and Deadline                                                                                        |              | funding application. Students that do not have a Social Security number must complete the Dual Enrollment funding application (paper).                                                               |                              |               |                |  |  |  |  |
| Frequently Asked Questions                                                                                                |              | Students attending a home study program must complete the Dual Enrollment funding application and Participation Agreement for Home Study (paper).                                                    |                              |               |                |  |  |  |  |
| Participation Agreement                                                                                                   |              | The application consists of three parts:                                                                                                    |                              |               |                |  |  |  |  |
|                                                                                                    |              | 1. Student & Parent/Guardian                                                                                                    |                              |               |                |  |  |  |  |

- 6) Fill out the application and submit. NOTE: please make sure to select "Truett McConnell University" for the college you will be attending for classes.
- 7) Once application is submitted, the *parent* must go to parent email and agree to terms.